### Phụ lục 1.

# HƯỚNG DẪN CẬP NHẬT THÔNG TIN ĐỊNH DANH ĐẠI HỌC HUẾ CHO HỒ SƠ ĐÃ CÓ TRÊN GOOGLE SCHOLAR VÀ RESEARCH GATE

(Kèm theo Công văn số 635/ĐHH-KHCNMT ngày 24 tháng 5 năm 2019)

#### 1. TRÊN GOOGLE SCHOLAR (https://scholar.google.com)

- Đăng nhập vào tài khoản cá nhân đã có.
- Chọn biểu tượng cây bút ngay sau họ tên, sẽ xuất hiện menu Edit profile/Chỉnh sửa hồ sơ (Hình 1)
- Nhập thông tin tên đơn vị có "Hue University" vào ô Affiliation/Mục liên kết (Ví dụ: University of Sciences, Hue University)
- Nhập email <u>user@hueuni.edu.vn</u> (trong đó user là phần họ tên thầy cô) vào ô Email for verification/Email để xác minh.
- Click vào ô Make my profile public/Đặt tiểu sử của tôi ở chế độ công khai.
- Chọn Save/Lưu.

Chú ý: Google Scholar sẽ gửi 1 email xác minh đến địa chỉ email đã nhập vào ở trên, cần phải mở email để xác minh theo hướng dẫn.

| Edit profile                                     | X Chỉnh sửa hồ sơ                                |
|--------------------------------------------------|--------------------------------------------------|
| Name                                             | i Tên                                            |
| Pham Khac Lieu                                   | Pham Khac Lieu                                   |
| Affiliation                                      | Mục liên kết                                     |
| University of Sciences, Hue University           | University of Sciences, Hue University           |
| Areas of interest                                | Lĩnh vực quan tâm                                |
| Water and wastewater engineering, solidwaste man | Water and wastewater engineering, solidwaste man |
| Email for verification                           | Email để xác minh                                |
| pklieu@hueuni.edu.vn                             | pklieu@hueuni.edu.vn                             |
| Homepage                                         | Trang chủ                                        |
| http://www.khoamoitruonghue.edu.vn/phamkhaclieu  | http://www.khoamoitruonghue.edu.vn/phamkhaclieu  |
| ✓ Make my profile public                         | ✓ Đặt tiểu sử của tôi ở chế độ công khai         |
| SAVE                                             | נטט                                              |
|                                                  |                                                  |

*Hình 1.* Menu chỉnh sửa hồ sơ cá nhân trên Google Scholar.

#### 2. TRÊN RESEARCH GATE (https://www.researchgate.net)

- Đăng nhập vào tài khoản cá nhân đã có.
- Chỉnh sửa tên đơn vị:
  - Chọn "Your profile" ở menu thả xuống cạnh ảnh chân dung.
  - Chọn "Edit" ở mục "Affiliation" bên phải
  - Trong menu chỉnh sửa (Hình 2), ô Institution nhập "Hue University", ô "Department" nhập tên trưởng đại học, viện, khoa trực thuộc... ("University of....", "School of...", Institute of...") và/hoặc tên khoa/bộ môn.
  - o Chọn Save
- Chỉnh sửa email
  - Chọn "Settings" ở menu thả xuống cạnh ảnh chân dung.
  - Trong menu "Account settings" (Hình 3) chọn "Add additional email"
  - Thêm email <u>user@hueuni.edu.vn</u>
  - Chọn "Set as primary" cho email <u>user@hueuni.edu.vn</u> vừa thêm.
  - o Chọn Save

Chú ý: Research Gate sẽ gửi 1 email xác minh đến địa chỉ email đã nhập vào ở trên, cần phải mở email để xác minh theo hướng dẫn.

| × Update your current affiliation                                          | Account settings                                                                                                    |
|----------------------------------------------------------------------------|----------------------------------------------------------------------------------------------------|
|                                                                            | Email address                                                                                                    |
| Institution<br>Hue University                                              | Which of your email addresses would you like to set as your primary email? Your<br>primary email address is where you will receive email notifications. You can still<br>log in with any of your verified email addresses. |
| Department                                                                 | Primary email pklieu@hueuni.edu.vn                                                                                                    |
| Position · E.g. Assistant Professor, Research Director, Head of Department | Additional pklieu@yahoo.com Set as primary ×                                                                                                    |
| Associate Professor Save                                                   |                                                                                                    |

Hình 2. Menu cập nhật tên đơn vị.

Hình 3. Menu cập nhật email.

#### Phụ lục 2.

# HƯỚNG DẪN TẠO MỚI VÀ CẬP NHẬT HỒ SƠ NHÀ KHOA HỌC TRÊN GOOGLE SCHOLAR VÀ RESEARCH GATE

(Kèm theo Công văn số 635/ĐHH-KHCNMT ngày 24 tháng 5 năm 2019)

#### 1. TRÊN GOOGLE SCHOLAR (https://scholar.google.com.vn)

#### 1.1. Tạo mới hồ sơ

#### Bước 1. Khai thông tin cá nhân

Mở trang chủ Google Scholar (Hình 1), đăng nhập bằng email <u>user@hueuni.edu.vn</u> (trong đó user là phần họ tên của thầy cô).

|   | <b>i</b> | •     | https://scholar.google.com.vn |                                      | 🗵 🚖 | Q Search | <u>↓</u> III\ ©D == |
|---|----------|-------|-------------------------------|--------------------------------------|-----|----------|---------------------|
| * | Thư v    | iện ( | của tôi                       |                                      |     |          | ĐĂNG NHẬP           |
|   |          |       |                               | Google Scho                          | lar |          |                     |
|   |          |       |                               | Tiếp thu thành tựu của các bậc vĩ nh | nân |          |                     |

Hình 1. Trang chủ Google Scholar khi chưa đăng nhập.

- Sau khi đăng nhập, chọn "Hồ sơ của tôi"

| €)→ | G | ۵               | 🛈 🔒 https://scholar. | google.com.vn |                              | 🗵 🚖         | Q Search |
|-----|---|-----------------|----------------------|---------------|------------------------------|-------------|----------|
| =   | ٩ | Hồ sơ của tôi 🖈 | Thư viện của tôi     |               |                              |             |          |
|     |   |                 |                      |               | Google Sc                    | holar       |          |
|     |   |                 |                      |               |                              |             | Q        |
|     |   |                 |                      |               | Tiếp thu thành tựu của các l | bậc vĩ nhân |          |
|     |   |                 |                      |               |                              |             |          |

Hình 3. Trang chủ Google Scholar sau khi đăng nhập.

Trên menu hồ sơ (Hình 3), nhập các thông tin cá nhân, trong đó chú ý ô "Mục liên kết" ghi tên đơn vị là "Hue University" và ô email để xác minh ghi đúng email <u>user@hueuni.edu.vn</u>. Nhấn "Tiếp theo".

(Chú ý: sau bước này, Google sẽ nhắc thầy cô thêm ảnh trên hồ sơ, có thể thực hiện tải ảnh lên hay bỏ qua nếu không muốn)

| ≡ Google Scholar                   |                                                                                                    |  |
|------------------------------------|----------------------------------------------------------------------------------------------------|--|
| 1 Hồ sơ<br>2 Bài viết<br>3 Cài đặt | Theo đõi trích dẫn cho bài viết của bạn. Xuất hiện trong Scholar.<br>Tài khoản này - <b>ndchung@hueuni.edu.vn</b> - được quản lý bởi hueuni.edu.vn. Nếu mắt<br>quyển truy cập vào tài khoản, bạn cũng sẽ mất quyển truy cập vào hồ sơ Scholar của<br>bạn. Để giữ vĩnh viễn hồ sơ của bạn, hãy đăng nhập vào tài khoản Gmail cá nhân của<br>bạn. |  |
| Nhập họ tên                        | Tên Tên đầy đủ như xuất hiện trên bài viết của bạn                                                                                                    |  |
| Nhập chức danh, Hue<br>University  | Mục liên kết<br>Ví dụ: Giáo sư Vật lý, Đại học Princeton                                                                                                    |  |
| Nhập email                         | Email để xác minh Chueuni.edu.vn Ví dụ: einstein@princeton.edu                                                                                                    |  |
| Nhập các lĩnh vực<br>chuyên môn    | Lĩnh vực quan tâm<br>Ví dụ: thuyết tương đối rộng, lý thuyết trường thống nhất                                                                                                    |  |
|                                    | Trang chủ (tùy chọn)<br>Ví dụ: http://www.princeton.edu/~einstein                                                                                                    |  |
|                                    | Tiếp theo                                                                                                    |  |

Hình 3. Menu nhập thông tin cá nhân.

# Bước 2. Nhập các công bố của mình (lần đầu)

Dựa trên họ tên và lĩnh vực chuyên môn đã khai, Google Scholar sẽ gọi ý danh sách các công bố có khả năng của tác giả. Chọn các công bố đúng là của mình và bỏ qua các bài không phải (ví dụ ở Hình 4).

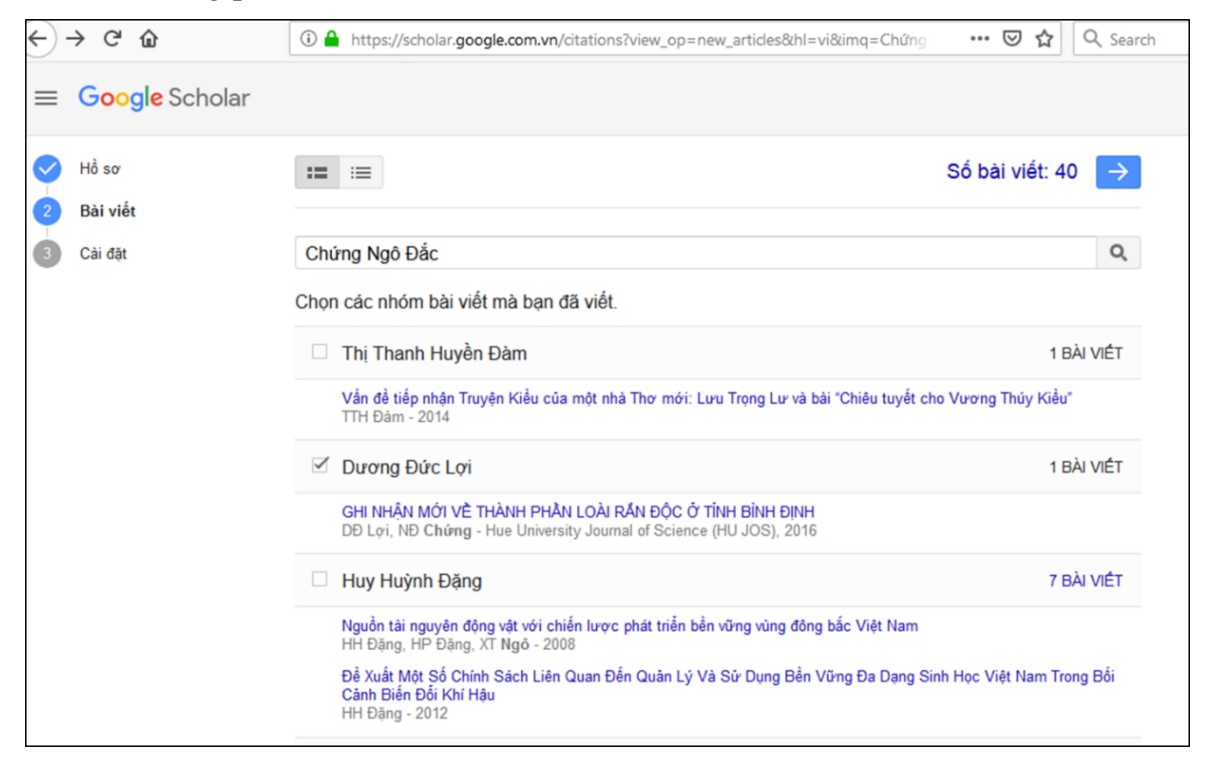

Hình 4. Ví dụ chọn công bố tư danh sách do Google gợi ý.

## Bước 3. Cài đặt chế độ cập nhật và hiển thị hồ sơ (Hình 5).

- Nếu cần thận, có thể chọn chế độ gửi qua email để xem trước khi đồng ý cập nhật. Tuy nhiên, do Google sử dụng công nghệ AI nên chỉ sau một vài lần, độ chính xác của cập nhật tự động sẽ rất cao.
- Nên chọn chế độ công bố công khai hồ sơ để chia sẻ công bố rộng rãi và cho phép bộ phận quản lý khoa học của đơn vị có thể thống kê bất cứ lúc nào.
- Chọn "Xong" để hoàn thành việc tạo mới hồ sơ.

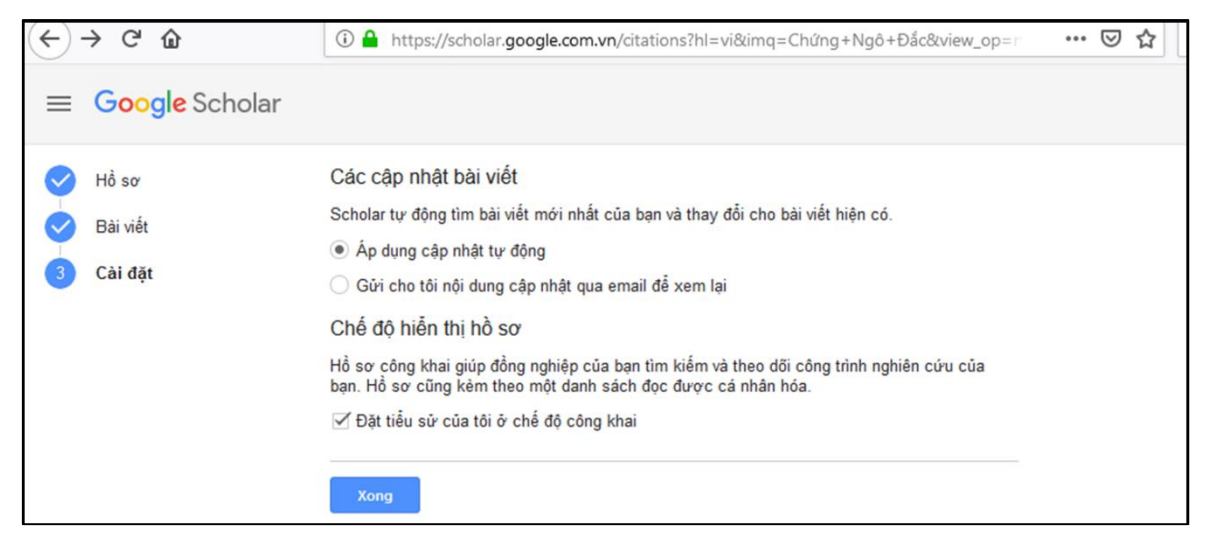

Hình 5. Cài đặt chế độ cập nhật công bố và công khai hồ sơ.

## 1.2. Cập nhật các công bố khoa học

- Khi có công bố mới hoặc định kỳ, cần đăng nhập để cập nhật danh mục công bố khoa học của mình trên Google Scholar.
- Trên màn hình sau khi đăng nhập, chọn dấu cộng [+], sẽ xuất hiện menu như Hình 7.
- Có thể chọn "Thêm bài viết theo cách thủ công" (tự gõ công bố mới vào), nhưng tốt nhất nên chọn "Thêm bài viết" thì Google sẽ tự động tìm kiếm và gợi ý danh mục bài để lựa chọn.

| ð                                                                                                | Zoology Ecology and e                                                                                                    | volution                                                                                                    |               |              | Trích dẫn<br>h-index<br>i10-index     | 20<br>3<br>1      | 11<br>1<br>0 |
|--------------------------------------------------------------------------------------------------|----------------------------------------------------------------------------------------------------|----------------------------------------------------------------------------------------------------|---------------|--------------|---------------------------------------|-------------------|--------------|
| TIÊU ĐỀ                                                                                          | <b>e</b> :                                                                                                    |                                                                                                    | TRÍCH DẦN BỞI | NĂM          |                                       |                   | 4            |
| Éch nhái,<br>HX Quang, H<br>Nxb Nông ng<br>Lê Trọng :<br>VVP Lê Vũ<br>Đa dạng sin<br>Một số nh   | Thêm nhóm bài viết<br>Thêm bài viết<br>Thêm bài viết theo cách<br>thủ công<br>Định cấu hình các cập<br>nhật bài viết                                                  | Mã<br>Mã<br>sát Bắc Trung Bộ                                                                                             | 11<br>5<br>3  | 2012<br>2008 | 2012 2013 2014 2                      | 2015 2016 2017 20 | 2            |
| HX Quang, H<br>Viện Khoa h<br>Nghiên cứ<br>PT Định, NT<br>Tạp chí Khoa<br>GIÁ TRỊ D<br>1865) and | In Theo, Try Sang<br>ru sức sản xuất thịt của gà L<br>TVy, NĐ Hưng, NV Bình<br>a học Đại học Huế 126, 201-209<br>DINH DƯỮNG CỦA SÂM ĐẦ<br>I Sipunculus nudus Linnaeus | ┙<br>ac Thủy nuôi tại tỉnh Đồng Nai<br>T Siphonosoma australe australe (Kefersteir<br>, 1766 (SIPUNCULUS: PHASCOLOSOMATI | 1,<br>IDAE)   | 2017<br>2019 | Đồng tác già<br>Không có đồng tác giả | сні               | ÍNH SỬA      |

Hình 7. Menu cập nhật công bố.

- Từ danh mục Google gợi ý, chọn đúng các công bố của mình và xác nhận bằng cách nhấn nút ☑ ở góc phải trên cùng (Hình 8).

| oogle Scholar                        | × Số bài viết: 2                                                                                                    |
|--------------------------------------|----------------------------------------------------------------------------------------------------|
| Thêm ảnh<br>Hãy hoàn tắt hổ sơ của b | Chung Dac Ngo Q                                                                                                    |
|                                      | Variation in dietary composition of granular spiny frogs (Quasipaa verrucospinosa) in central Vietnam<br>B Van Ngo, CD Ngo - The Herpetological Journal, 2014                   |
| Chu                                  | New records of turtles from Binh Dinh Province, Vietnam<br>LD Duong, CD Ngo, TQ Nguyen - Herpetology Notes, 2014                                                                |
| Email<br>Zoolo                       | A new species of the genus Leptolalax (Anura: Megophryidae) from southern Vietnam<br>T Van Duong, DT Do, CD Ngo, TQ Nguyen Zoological research, 2018                            |
|                                      | First record of Lycodon cardamomensis Daltry and Wüster, 2002 (Squamata: Colubridae) from Vietnam<br>TD Do, CD Ngo, T Ziegler, TQ Nguyen - Russian Journal of Herpetology, 2017 |
| 🗆 TIÊU ĐỀ 🖪 🗄                        | Morphological characters, sexual ratio, testis and egg development of Quasipaa verrucospinosa (Bourret, 1937)(Amphibia: Anura: Dicroglossidae) from Thua Thien                  |
| Éch nhái, bò sát ở Vu                | VN Binh, DN Chung - Russian Journal of Herpetology, 2011                                                                                                    |

# Hình 8. Chọn công bố mới để cập nhật.

- Kết quả cập nhật (Hình 9) cho thấy sự thay đổi tự động số lượt trích dẫn và chỉ số H so với trước đó (Hình 7).

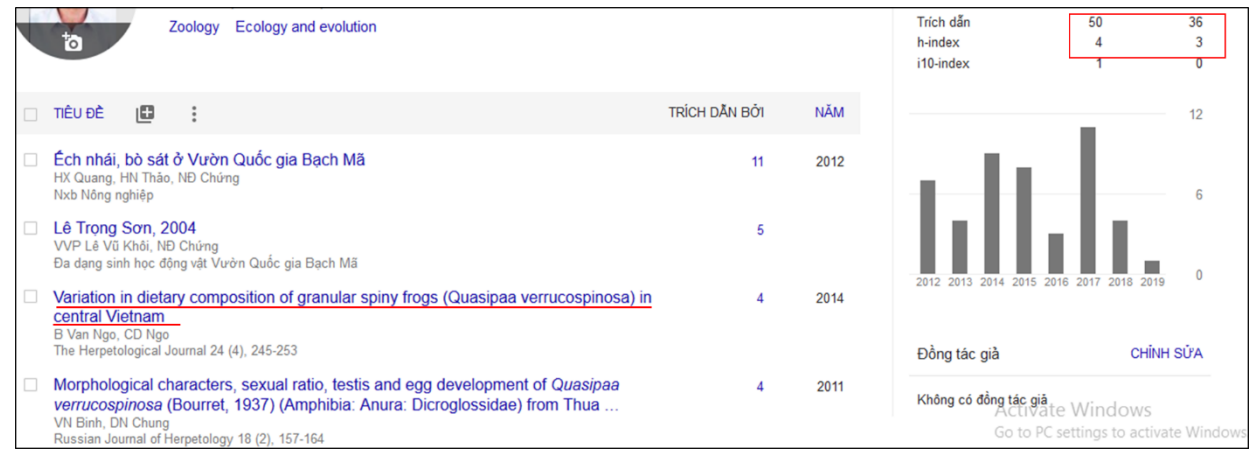

Hình 9. Kết quả cập nhật công bố.

### 1.3. Tra cứu thông tin trích dẫn

Với hồ sơ đặt ở chế độ công khai, chỉ cần truy cập trang Google Scholar, gõ tên nhà khoa học vào ô tìm kiếm và enter, ở trang hồ sơ xuất hiện (Hình 6) sẽ có ngay các thông tin về trích dẫn.

Ở góc bên phải, trên cùng là số lượt trích dẫn, chỉ số H, chỉ số i-10 (tất cả, trong vòng 5 năm) cùng với biểu đồ diễn biến số lượt trích dẫn từng năm.

Sau từng tên bài công bố là số lượt tích dẫn của công bố đó (click vào sẽ xem các bài đã trích dẫn).

|                                                                                                    | Ngo Dac Chung<br>Professor of Biology, Hue University<br>Email được xác mình tại hueuni.edu.vn - <u>Trang chủ</u><br>Zoology Ecology and evolution Amphibians | 6             | THEO DÕI | XEM Trích dẫn bởi    | TIỂU SỬ CỦA TÔI   |         |
|----------------------------------------------------------------------------------------------------|----------------------------------------------------------------------------------------------------|---------------|----------|----------------------|-------------------|---------|
|                                                                                                    |                                                                                                    |               |          |                      | Tất cả            | Từ 2014 |
| TIÊU ĐỀ                                                                                                    |                                                                                                    | TRÍCH DẦN BỞI | NĂM      | Trích dẫn<br>h-index | 88<br>4           | 70<br>4 |
| Reproductive activ<br>melanostictus (Am<br>BV Ngo, CD Ngo<br>Zoological Studies 52                                                                                                    | vity and advertisement calls of the Asian common toad <i>Duttaphrynus</i> aphibia, Anura, Bufonidae) from Bach Ma National Park (1), 12                       | 18            | 2013     | i10-index            | 2                 | 22      |
| <b>Éch nhái, bò sát ở</b><br>HX Quang, HN Thào, I<br>Nxb Nông nghiệp                                                                                                    | Vườn Quốc gia Bạch Mã<br>NĐ Chúng                                                                                                    | 11            | 2012     |                      |                   |         |
| Sexual size dimorphism and feeding ecology of Eutropis multifasciata (Reptilia: Squamate<br>Scincidae) in the Central Highlands of Vietnam<br>CD Ngo, BV Ngo, PB Truong, LD Duong<br>Herpetological Conservation and Biology 9 (2), 322-333 |                                                                                                    | a: 7          | 2014     | 2012 2013 2014 20    | 15 2016 2017 2018 | 2019 0  |
| Lê Trọng Sơn, 200<br>VVP Lê Vũ Khôi, NĐ C<br>Đa dạng sinh học động                                                                                                    | <b>)4</b><br>Chứng<br>g vật Vườn Quốc gia Bạch Mã                                                                                                    | 5             |          |                      |                   |         |

*Hình 6.* Thông tin về các chỉ số trích dẫn ngay trang đầu hồ sơ khoa học.

# 2. TRÊN RESEARCH GATE (https://www.researchgate.net)

### 2.1. Tạo mới hồ sơ

Sau khi truy cập vào trang chủ <u>https://www.researchgate.net</u>, chọn "Join for free" (Hình 10a), rồi chọn nhóm đối tượng thành viên phù hợp (Academic or student) (Hình 10b).

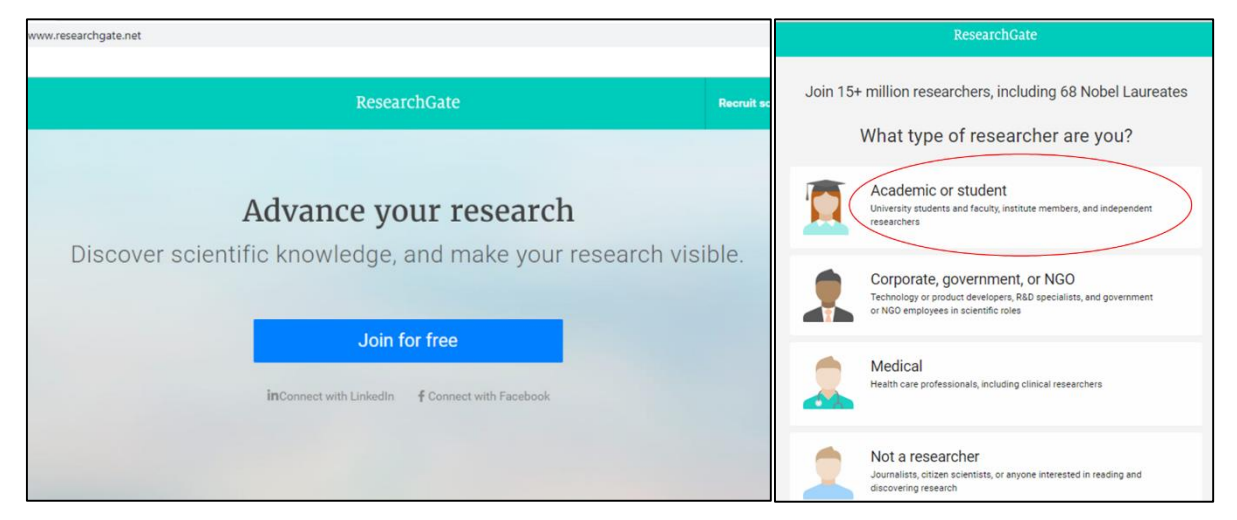

Hình 10. Trang chủ Research Gate (a) và trang chọn nhóm thành viên (b).

– Ở màn hình tiếp theo (Hình 11), nhập tên Đại học Huế (Hue University) vào ô "Institution" và tên trường đại học thành viên/khoa trực thuộc/viện... vào ô "Department" rồi nhấn "Continue".

|    | ResearchGate                                                                                     |  |
|----|--------------------------------------------------------------------------------------------------|--|
| S  | how where you conduct research                                                                   |  |
| Er | nter your institution details to quickly find your colleagues<br>id keep up with their research. |  |
| In | stitution                                                                                        |  |
| H  | lue University                                                                                   |  |
| D  | epartment                                                                                        |  |
| l  | Jniversity of, Faculty of                                                                        |  |
|    | Continue                                                                                         |  |
|    | Skip this step                                                                                   |  |

Hình 11. Nhập tên Đại học Huế và đơn vị thành viên.

- Ở màn hình tiếp theo (Hình 12), nhập thông tin cá nhân (họ tên, email, mật khẩu).
   Chú ý:
  - + Muốn họ tên trên hồ sơ xuất hiện đúng thứ tự trong tiếng Việt (Ví dụ, Nguyen Van A), nên nhập họ vào ô "First name", chữ lót và tên vào ô "Last name".
  - + Nhập email có tên miền Đại học Huế (<u>user@hueuni.edu.vn</u>) vào ô "Your institutional email".

|   | First name                                                                                 |                                |
|---|--------------------------------------------------------------------------------------------|--------------------------------|
| 0 | Nguyen                                                                                     |                                |
|   | Last name                                                                                  |                                |
| 0 | Van A                                                                                      |                                |
|   | Your institution email                                                                     |                                |
|   | nvana@hueuni.edu.vn                                                                        |                                |
|   |                                                                                            |                                |
|   | The email you provided may not be correct, please double-check                             |                                |
|   | Please note you will be asked to access this email to verify your account in a later step. |                                |
|   | Password Show password                                                                     |                                |
| 0 |                                                                                            | Password could be more secure. |
|   | ✓ I agree to the Terms of Service and acknowledge the<br>Privacy Policy.                   |                                |
|   | Continue                                                                                   |                                |

Hình 12. Nhập thông tin cá nhân.

Research Gate sẽ tự động tìm kiếm và liệt kê một số công bố khoa học ban đầu và yêu cầu xác nhận (Hình 13). Nếu kiểm tra đúng của mình thì thầy cô chọn "I am the author", nếu không phải thì chọn "This is not me".

| https://www.researchgate.net/signup.SignUp.html kmarks                                                                               | क @ 🖈 💩 🕈                                                                              |
|----------------------------------------------------------------------------------------------------|----------------------------------------------------------------------------------------|
|                                                                                                    | Your progress                                                                          |
| Please confirm your authorship – is this you?<br>Tell us which of these publications are yours to add your research to your profile. | Profile preview                                                                        |
| Tran Thai Hoa                                                                                                    | Tran Thai Hoa<br>Hue University<br>Chemistry Department                                |
| Author of 13 publications, including: This is not me                                                                                 | You will be able to edit your profile later.                                           |
| Article: Structural Design of Near-Infrared Light-Active<br>Cu/TiO2/NaYF4:Yb,Er Nanocomposite Photocatalysts                         | Your publication stats                                                                 |
| Journal of Electronic Materials 10/2018; 48(1).                                                                                      | 0 Total Publications<br>0 Citations                                                    |
|                                                                                                    | After sign-up you'll see detailed statistics about who's reading and citing your work. |
| Skip this step Continue                                                                                                    |                                                                                        |

Hình 13. Xác nhận một số công bố khoa học ban đầu.

- Ở màn hình tiếp theo, Research Gate sẽ hoi ai đã giới thiệu Research Gate cho mình, thầy cô có thể chọn "Yes" và câu trả lời phù hợp hoặc chon "No".
- Tiếp theo là các phần chọn các lĩnh vực chuyên môn (Hình 14) và các kỹ năng, kinh nghiệm chuyên sâu (Hình 15) của bản thân.

| Select your disciplines |        |   |                                                                                     |
|-------------------------|--------|---|-------------------------------------------------------------------------------------|
| Back Chemistry          |        |   | Selected disciplines                                                                |
|                         |        | ^ | Chemistry                                                                           |
| Chemical Biology        | $\Phi$ |   | Physical Chemistry     ×                                                            |
| Chemical Kinetian       |        | 1 | Vanotechnology ×                                                                    |
| Chemical Kinetics       | 49     |   | $\checkmark$ Chemo-informatics $\times$                                             |
| Chemical Thermodynamics | +      |   |                                                                                     |
| ✓ Chemo-informatics     | $\Phi$ |   |                                                                                     |
| Electrochemistry        | +      |   |                                                                                     |
| Environmental Chemistry | $\Phi$ |   |                                                                                     |
| Flow Chemistry          | $\Phi$ |   | (e.g. Biology, Mathematics, Medicine)<br>and max, 3 subdisciplines for each of them |
| Green Chemistry         | $\Phi$ | - |                                                                                     |

Hình 14. Chọn các lĩnh vực chuyên môn.

| Add your skills and expe | rtise |                                                     |
|--------------------------|-------|-----------------------------------------------------|
| Suggested skills         |       | Selected skills                                     |
| Advanced Materials       | +     | Nanomaterials Synthesis ×                           |
| Carbon Nanomaterials     | +     | Nanostructured Materials × Nanoparticle Synthesis × |
| Nanofabrication          | +     | Material Characteristics × SEM Analysis ×           |
| Sol-Gel Synthesis        | +     | TEM Image Analysis ×                                |
| Materials Processing     | +     |                                                     |
| Functional Materials     | + .   |                                                     |
| Add skills               |       |                                                     |

Hình 15. Chọn các kỹ năng, kinh nghiệm chuyên môn sâu.

 Lúc này, Research Gate sẽ gửi 1 email xác thực đến địa chỉ email đã khai (Hình 16), thầy cô phải mở email và click vào link để kích hoạt tài khoản.

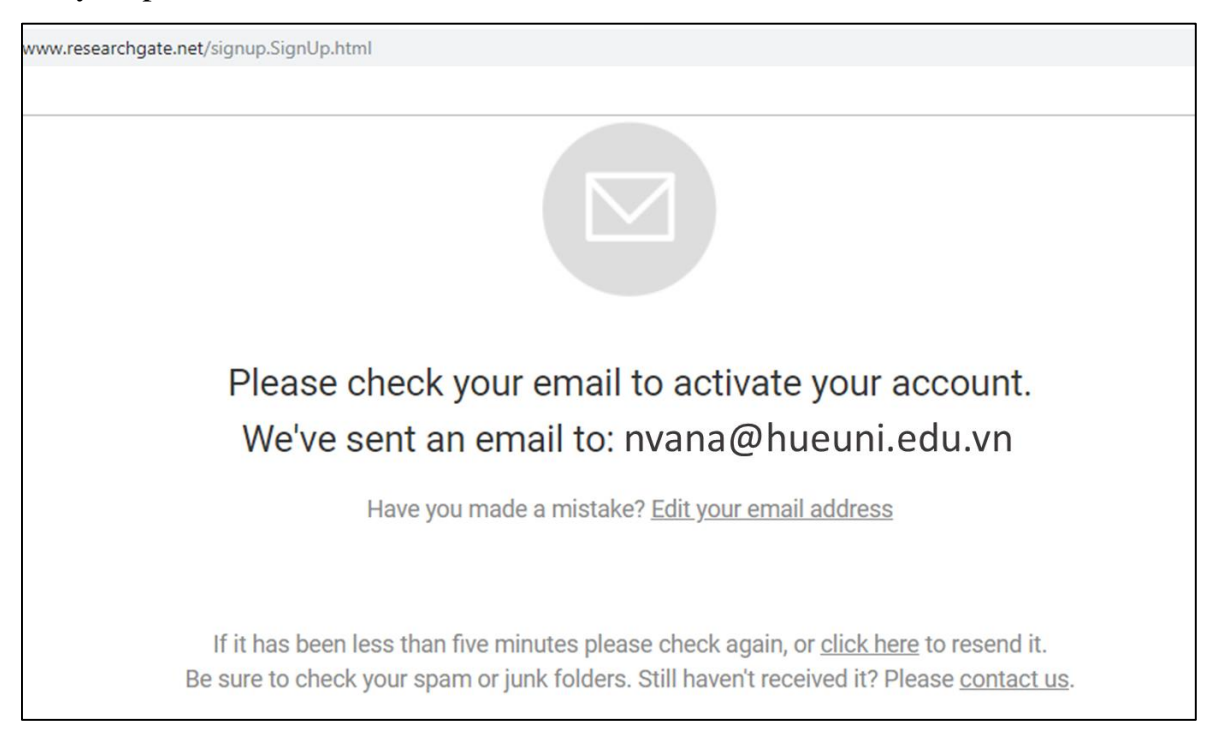

*Hình 16.* Thông báo kiểm tra email để kích hoạt tài khoản.

Tiếp đó, Research Gate sẽ gọi ý kết nối với một số thành viên khác cùng lĩnh vực chuyên môn, cùng đơn vị. Tuy nhiên, có thế bỏ qua bước này, sẽ làm sau.

Đến đây, trang chủ ban đầu được tạo ra (Hình 17). Thầy cô có thể bổ sung thông tin về học hàm, học vị bằng cách click vào "Add degree" và tải ảnh chân dung lên.

|                          | t/profile/Tran_Thai_Hoa                             |                    |                                    | \$           | 6 🕈 🛛      |
|--------------------------|-----------------------------------------------------|--------------------|------------------------------------|--------------|------------|
| 🔓 Home Questions Jobs    | Search for researchers, public                      | ications, and more | Q (2)                              |              | ✓ ① Add ne |
| Tran                     | Thai Hoa                                            |                    | Add ne                             | w research 👴 |            |
|                          |                                                     | h you follow       |                                    |              |            |
| Overview Researc         | n inio stats scores research                        | n you ronow        |                                    |              |            |
| Introduction             |                                                     | Edit 🔗             | Affiliation                        | Edit 🔗       |            |
| Introduce your profi     | le to your peers                                    |                    | Hue University                     | -            |            |
| Skills and expertise (8) |                                                     | Edit 🔗             | Location<br>Vietnam                | V            |            |
| Material Characteristic  | s) (Nanomaterials Synthesis) (SEM Analysis)<br>als) |                    | Department<br>Chemistry Department |              |            |
| (Hunooudotarea mater     |                                                     |                    |                                    |              |            |
|                          |                                                     |                    | Tran Toan's Lab                    |              |            |

*Hình 17.* Trang chủ hồ sơ được tạo ra ban đầu.

 Như vậy thầy cô đã có được hồ sơ tương đối hoàn chỉnh ban đầu, với trang chủ như ở Hình 18.

(Các mục khác như: giới thiệu vắn tắt bản thân, tham gia kết nối các thành viên, nhóm các bài báo thuộc cùng một dự án/đề tài,... sẽ có thể làm bất cứ lúc nào).

| Bookmarkr | ttps://www.researchgate.net/profile/Tran_Thai_Hoa                                                                                                    |                 |                                                                                                    | z          | r 🕹 🔶 \varTheta |
|-----------|----------------------------------------------------------------------------------------------------|-----------------|----------------------------------------------------------------------------------------------------|------------|-----------------|
| Home      | Questions Jobs Search for researchers, publica                                                                                                    | tions, and more | ٩                                                                                                    |            | ✓               |
|           | Tran Thai Hoa         Doctor of Philosophy · Edit         Overview       Research         Info       Stats       Scores         Research       Info       Stats       Scores | ou follow       | Add net                                                                                              | w research |                 |
|           | Introduction                                                                                                    | Edit 🔗          | Affiliation                                                                                          | Edit 🔗     |                 |
|           | Introduce your profile to your peers      Skills and expertise (8)      (Material Characteristics) (Nanomaterials Synthesis) (SEM Analysis)      (Nanostructured Materials)  | Edit 🔗          | Hue University<br>Location<br>Vietnam<br>Department<br>Chemistry Department<br>Position<br>Professor | V          |                 |
|           | Stats overview                                                                                                    | View all 🗐      | Tran Toan's Lab                                                                                      |            |                 |

*Hình 18.* Trang chủ hồ sơ được hoàn chỉnh ban đầu.

# 2.2. Cập nhật các công bố khoa học

Khi đăng nhập vào hồ sơ Research Gate, trên trang đầu tiên (Tab "Home") sẽ có 2 vị trí liên quan đến cập nhật công bố khoa học (Hình 19):

- Reasearch Gate tự động tìm và gợi ý bài mới, lúc này chỉ việc xác nhận đúng bài của mình để thêm vào.

- Nút "⊕ Add new": nhấn vào để thêm công bố bằng cách thủ công.

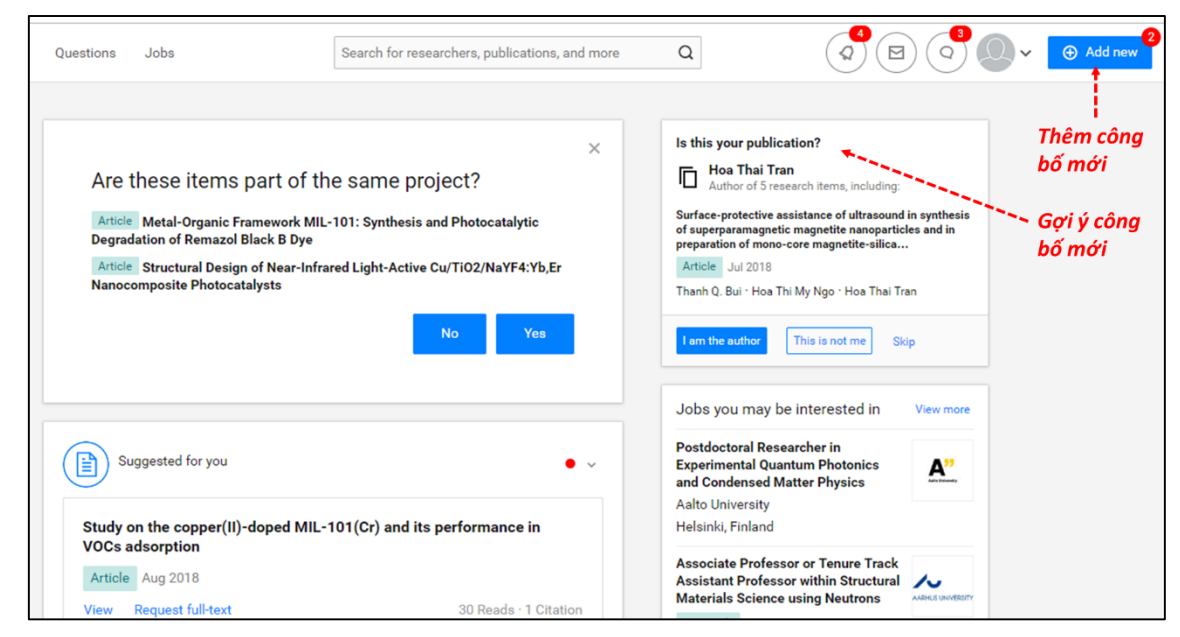

Hình 19. Các vi trí cho phép thêm công bố mới vào hồ sơ.

- Khi chọn "⊕ Add new", sẽ có menu gồm nhiều dạng khác nhau như công bố đã xuất bản, bản thảo chưa xuất bản, bài kỷ yếu, poster,...(Hình 20a). Nếu chọn công bố đã xuất bản, sẽ tiếp tục có menu gồm các loại bài báo trên tạp chí, chương sách, sách, bài kỷ yếu,.... (Hình 20b).

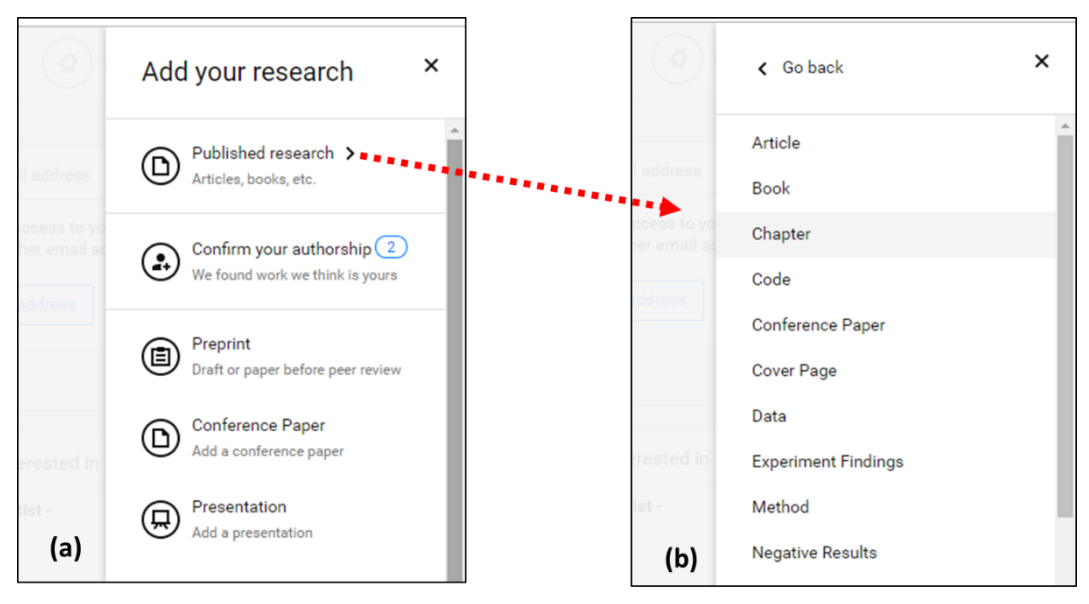

Hình 20. Các menu để thêm thủ công công bố mới vào hồ sơ.

Sau khi chọn loại hình công bố, ví dụ "Article", việc cập nhật thủ công có thể bằng cách chọn tải file lên từ máy tính (cách a, Hình 21) hay chọn "Skip" và nhập các thông tin về bài báo (cách b, Hình 21).

| Add research to y                                                                                                    | our profile                                                                                                    |                                            |                                                          |                                                         |     |   |      |        |
|----------------------------------------------------------------------------------------------------|----------------------------------------------------------------------------------------------------|--------------------------------------------|----------------------------------------------------------|---------------------------------------------------------|-----|---|------|--------|
| Do you want to add a file?  Add a public file Your file is accessible to everyone  Add a private file Share your file on request (b)                  |                                                                                                    |                                            | Publication type         Article         File (optional) |                                                         |     |   |      |        |
| ① You can add defails about this                                                                                                    | work in the next step                                                                                                    | Skip Upload                                | Ti                                                       | tle<br>Enter the title of your artic                    | le  |   |      |        |
|                                                                                                    |                                                                                                    |                                            | A                                                        | uthors                                                  |     |   |      |        |
|                                                                                                    | )                                                                                                    | v C Search Documents P                     | F                                                        | Please select authors                                   |     |   |      | ~      |
| Add research to your profile                                                                                                    | Organize - New folder                                                                                                    | H• 🗆 🛛                                     | Di                                                       | ate                                                     |     |   |      |        |
|                                                                                                    | My Computer                                                                                                    | nplates                                    | -                                                        | 19                                                      | May | ~ | 2019 | ~      |
| Do you want to add a file?  Add a public file  Add a public file  Nor file is accessible to everyone  O You can add details about this work in the ne | Decomments         E0Dewnloads           >>>>         Deanloads         Fax           >>>>>>>>>         Munic         Pay My Data Sources           >>>>>>>>>>>>>>>>>>>>>>>>>>>> | Select a file to preview.<br>current<br>63 |                                                          | DI (optional) · <u>What is a D</u><br>Enter article DOI | 012 |   |      |        |
| -                                                                                                    | PILLEU (G:)                                                                                                    | > Custom Files v                           |                                                          |                                                         |     |   |      | Upload |

Hình 21. Thêm bài báo vào hồ sơ bằng các cách thủ công.

# 2.3. Tra cứu thông tin trích dẫn

- Để tra cứu thông tin trích dẫn, cần đăng nhập vào tài khoản Research Gate.
  - + Tra cứu thông tin của mình: chọn menu thả xuống cạnh ảnh cá nhân, chọn "Your profile" (Hình 22a)
  - + Tra cứu thông tin của người khác: gõ họ tên người cần tìm vào ô "Search for researchers..." (Hình 22b).

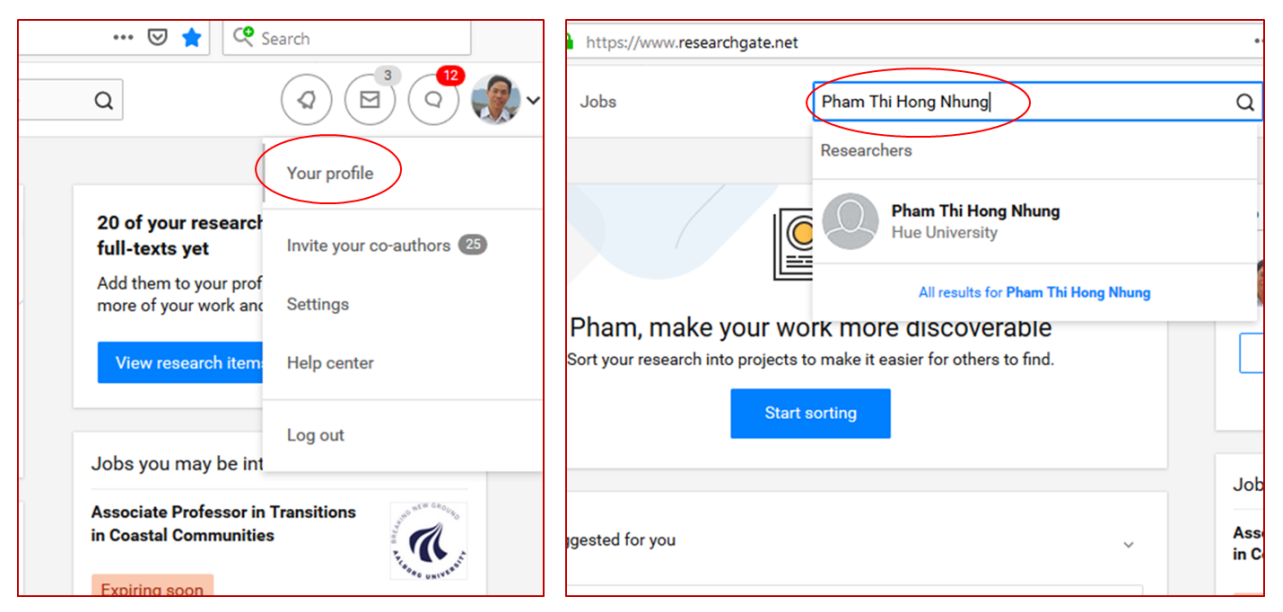

Hình 22. Bắt đầu tra cứu thông tin trích dẫn sau khi đăng nhập.

 – Ở tab "Overview", đọc số lượt trích dẫn (Citations) của nhà khoa học ngay bên dưới (Hình 23)

| ③ ▲ https://www.researchgate.net/profile/Pham_Khac_Lieu                                                                                                    | ① A https://www.researchgate.net/profile/Pham_Thi_Hong_Nhung                                              |
|----------------------------------------------------------------------------------------------------|----------------------------------------------------------------------------------------------------|
| Pham Khac Lieu<br>II 7.52 - D.Eng Edit                                                                                                    | Pham Thi Hong Nhung<br>at 5.26 · PhD                                                                      |
| Overview Research Info Stats Scores Research you follow                                                                                                    | Overview Research Info Scores                                                                             |
| Introduction Edit 🔗                                                                                                    | Introduction                                                                                              |
| Pham Khac Lieu (born in 1965) is currently an Associate Professor at Faculty of Environmental<br>Science, University of Sciences, Hue University, Vietnam. He received a B.Sc. in Chemistry from<br>Hue University, a M.Sc. in Environmental Engineering from AIT (Thailand) and a Drag. in<br>Environmental Science from Kumamoto University (Japan). He has worked at Hue University<br>since 1988. The fields of his study and teaching include environmental chemistry and<br>environmental engineering. | Skills and expertise (9) View Professional Development Curriculum Development Teacher Training Assessment |
| Skills and expertise (17)     Edit 🖉       (Environment) (Water Quality) (Wastewater Treatment) (Wastewater Engineering)                                                                                                    | Stats overview                                                                                            |
| Stats overview View all                                                                                                    | 25.7<br>Total Research Interest ① 34<br>Citations                                                         |
| 125.8 137<br>Total Research Interest ① Citations                                                                                                    | 1 (1) (1) (1) (1) (1) (1) (1) (1) (1) (1                                                                  |

Hình 23. Thông tin số lượt trích dẫn của nhà khoa học.

- Để đọc thông tin chỉ số H, chọn tab "Score", chỉ số H sẽ nằm ở dưới cùng của trang. Research Gate cúng cấp chi số H tổng và chỉ số H sau khi từ đi tự trích dẫn. Bên cạnh đó, Research Gate cũng cho biết công bố có số lượt trích dẫn cao nhất.

| i 🔒 https://ww    | ww.researchgate.net/profile/Pham_Thi_Hong_Nhung                                                                         | g/scores 👓 🖸 🏠                                                                                                 | Search                                                             |
|-------------------|----------------------------------------------------------------------------------------------------|----------------------------------------------------------------------------------------------------|--------------------------------------------------------------------|
| Phan<br>II 5.26   | n Thi Hong Nhung                                                                                                    |                                                                                                    | Message                                                            |
| Overview Research | Info Scores                                                                                                    |                                                                                                    |                                                                    |
| RG Score © 5.26   | Breakdown:<br>99.79% Publications<br>0.00% Questions<br>0.00% Answers<br>0.21% Followers                                | Percentile:<br>Pham Thi Hong Nhung's score is<br>higher than 27.5% of<br>ResearchGate members'.<br>0% 50% 100% |                                                                    |
| h-index ⊙<br>4    | h-index<br>4<br>excluding self-citations<br>Top h cited resea<br>Now do the Vie<br>self-reported, I<br>Article - Jan 20 | rch:<br>thamese lose Face? Understanding the<br>Face loss incidents<br>)14                                     | e concept of Face through<br>Activate <sup>1</sup><br>Go to PC set |

Hình 24. Thông tin chỉ số H của nhà khoa học.